# ADSL / Bフレッツ接続設定方法(Mac os10.4)

設定に必要な接続ユーザ名、パスワード等の情報は、 「会員登録確認書」に記載されていますので、お手元に ご用意下さい。

| マリモ                                                                                                    | イン:                                                                                                    | ヌーネ                                                    | ~ .                                                                                                    |                                                     | `                                                                                               |                                                                                          |                                |
|----------------------------------------------------------------------------------------------------|----------------------------------------------------------------------------------------------------|--------------------------------------------------------|----------------------------------------------------------------------------------------------------|-----------------------------------------------------|-------------------------------------------------------------------------------------------------|------------------------------------------------------------------------------------------|--------------------------------|
|                                                                                                    |                                                                                                    |                                                        |                                                                                                    |                                                     |                                                                                                 | 発行日:2                                                                                    | 010-05-22                      |
|                                                                                                    |                                                                                                    |                                                        |                                                                                                    |                                                     | 発行者: マリモイン                                                                                      | ノターネット事務                                                                                 | 局                              |
| ※この「会員登録確認<br>再発行が必要な場合は<br>ます(保安上、電話・1                                                                                                    | 8書」は、大<br>t、事務局ま<br>FAX・E-maill                                                                                                    | 切に保管してくだ<br>でご連絡ください<br>による回答はいた                       | さい。紛失<br>。郵便でま<br>しません)                                                                                                    | により<br>3送りし                                         | 〒084-8686<br>釧路市星が浦大道<br>TEL:0154-53-111<br>E-mail:info@staff.                                  | 重り1-7-1 (株)S<br>5 FAX:0154-4<br>marimo.or.jp                                             | EMS内<br>51-2993                |
|                                                                                                    |                                                                                                    | お                                                      | 客様3                                                                                                    | 送録情                                                 | 報                                                                                               |                                                                                          |                                |
| お客様名                                                                                                    |                                                                                                    | まりも                                                    | 太郎                                                                                                    |                                                     |                                                                                                 |                                                                                          | 様                              |
| ご契約日                                                                                                    |                                                                                                    | 2000 年                                                 | 4月1                                                                                                    | 日                                                   |                                                                                                 |                                                                                          |                                |
| お支払い方法                                                                                                    |                                                                                                    | 口座振替                                                   | (毎月2)                                                                                                    | 7日振替                                                | 休日の場合著                                                                                          | 2211121233                                                                               |                                |
| 契約形態                                                                                                    |                                                                                                    | フレッツA                                                  | DSL接網                                                                                                    | 続コース                                                |                                                                                                 |                                                                                          |                                |
| ■接続ID情報                                                                                                    | 1 1 1 1 1 1 1 1 1                                                                                                    |                                                        |                                                                                                    | 0.70                                                |                                                                                                 |                                                                                          |                                |
|                                                                                                    |                                                                                                    |                                                        |                                                                                                    |                                                     |                                                                                                 |                                                                                          |                                |
| PPPID(接続ユー                                                                                                    | ザ名)                                                                                                    | パスワ                                                    | フード                                                                                                    |                                                     | 接続方法                                                                                            | 扬                                                                                        | 要                              |
| PPPID(接続ユー<br>hbbma##### @hbbj<br>kum####@id.marim                                                                                                    | サ名)<br>jp<br>no.or.jp                                                                                                    | パス!<br>********<br>********                            | フード<br>(※※<br>(※※                                                                                                    | 7L<br>91                                            | 接続方法<br>ッッツADSL<br>ヤルアップ接続                                                                      | 播<br>基本契約<br>基本契約                                                                        | iæ<br>b                        |
| PPPID(接続ユー<br>hbbma#####@id.marim<br>■ドメインネーム*<br>通常は、「自動書<br>要がある場合の<br>(プ= 21) 210.1</th <th>サ<sup>*</sup>名)<br/>ip<br/>io.or.jp<br/>サーバ名<br/>削当て/自<br/>み次のアト<br/>66 195 2</th> <th>パス5<br/>************************************</th> <th>フード<br/>(※※<br/>(※※<br/>で設定して<br/>て下さい、</th> <th>が行</th> <th>接続方法<br/>ハッツADSL<br/>ヤルアッフ 接続<br/>情報を入:</th> <th><sup>播<br/>基本契約<br/>基本契約<br/>力する際</sup></th> <th>要<u>。</u>。<br/>。<br/>。<br/>には、こ</th> | サ <sup>*</sup> 名)<br>ip<br>io.or.jp<br>サーバ名<br>削当て/自<br>み次のアト<br>66 195 2                                                          | パス5<br>************************************            | フード<br>(※※<br>(※※<br>で設定して<br>て下さい、                                                                                                    | が行                                                  | 接続方法<br>ハッツADSL<br>ヤルアッフ 接続<br>情報を入:                                                            | <sup>播<br/>基本契約<br/>基本契約<br/>力する際</sup>                                                  | 要 <u>。</u> 。<br>。<br>。<br>には、こ |
| PPPID(接続ユー<br>hbbma#####@hbbj<br>kum####@id.marim<br>■ドメインネーム<br>通常は、「自動書<br>要がある場合の<br>(プライマリ) 210.1                                                                                                    | サ <sup>*</sup> 名)<br>ip<br>io.or.jp<br>サーバ名<br>削当て/自<br>み次のアト<br>66.195.3<br>情報                                                    | バス<br>************************************             | フード<br>(※※<br>(※※<br>で設定して<br>て下さい、<br>タ'リ) 210                                                                                                    | フレッジィ<br>接続<br>ちらに                                  | 接続方法<br>ッツンADSL<br>ヤルアップ接続<br>情報を入ご<br>に掲載してい                                                   | が<br>基本契約<br>あ本契約<br>力する際<br>いる情報?                                                       | www.cut.com                    |
| PPPID(接続ユー<br>hbbma#####@hbbj<br>kum####@id.marim<br>■ドメインネーム*<br>通常は、「自動書<br>要がある場合の<br>(プライマリ) 210.1<br>■メールボックス<br>メールUD                                                                                                    | サ'名)<br>ip<br>ho.or.jp<br>サーバ名<br>引当て/自<br>み次のアト<br>66.195.3<br>情報                                                                 | パス5<br>************************************            | フード<br>(※※<br>(※※<br>で設定して<br>て下さい、<br>ダリ) 210                                                                                                    | フル<br>ダイ<br>接続<br>ちらば                               | 接続方法<br>パッツADSL<br>ヤルアッフ接続<br>情報を入:<br>に掲載してし                                                   | が<br>基本契約<br>力する際<br>いる情報で                                                               | www.cut.com                    |
| PPPID(接続ユー<br>hbbma####@iba<br>kum ####@id.marim<br>■ドメインネーム4<br>通常は、「自動書<br>要がある場合の<br>(7 <sup>*</sup> ライマリ) 210.1<br>■メールボックスス<br>メールID<br>marimo_taro                                                                                                    | サ名)<br>ip<br>io.or.jp<br>サーバ名<br>引当て/自<br>み次のアト<br>66.195.3<br>・情報                                                                 | バスワ<br>************************************            | フード<br>(※※<br>(※※<br>で設定して<br>て下さい)<br>タリ)210<br>maa                                                                                                    | ますC                                                 | 接続方法<br>/*/YADSL<br>ヤルアッフ接続<br>1<br>情報を入:<br>記載してし<br>ので、ご参照                                    | が<br>基本契約<br>力する際<br>いる情報<br>気下さい。                                                       | www.cut.com                    |
| PPPID(後続ユー<br>hbbma#####@hbbj<br>kum####@dmarin<br>■ドメインネームギ<br>温常は、「自動書<br>要がある場合の<br>(プライマリ) 210.1<br>■メールボックス<br>メールID<br>marimo_tare<br>hanako_marimo<br>■FTP情報 ※                                                                                                    | サ名)<br>p<br>po.orjp<br>サーバ名<br>引当てノ自<br>み次のアド<br>みなのアド<br>そ<br>情報<br>※※※※<br>※※※※<br>※※※※<br>※※※※<br>※※※※<br>※※※※                  | パス5<br>************************************            | 7                                                                                                    | フレ<br>ダイ<br>接続<br>ちらに<br>ますの                        | 接続方法<br>ッツADSL<br>ヤルアッフ接続<br>情報を入:<br>掲載してし<br>Dで、ご参照<br>+k-ムベーンでご確認                            | 基本契約<br>力する際<br>気下さい。                                                                    | <sup>要</sup><br>には、こ<br>を使用し   |
| PPPID(接続ユ<br>hbbma#####@hbdm<br>ドメインネーム4<br>通常は、「自動書<br>要がある場合の<br>(プライマリ) 210.1<br>■メールボックス<br>メールDの<br>marimo_taro<br>hanako_marimo<br>■FTP情報 ※<br>ログイン名<br>marimo_taro                                                                                                    | サ名)<br>p<br>poorjp<br>ナーバ名<br>利当てノ自<br>み次のアト<br>66.195.3<br>・<br>情報<br>※※※※<br>※※※※<br>※※※※<br>※※※※<br>※※※※                        | パス5<br>************************************            | 7<br>(※※<br>(※※<br>で設定して<br>で下さい、<br>ダリ) 210<br>mai<br>ham<br>いては、マ<br>FTP                                                                                                    | フレ<br>ダイ<br>接続<br>ちらに<br>ますの                        | 接続方法<br>ッツADSL<br>ヤルアッフ接続<br>「精報を入:<br>二掲載してし<br>Dで、ご参照                                         | ##<br>##<br>#<br>#<br>#<br>#<br>#<br>#<br>#<br>#<br>#<br>#<br>#<br>#<br>#<br>#<br>#<br># | <sup>要</sup><br>には、こ<br>を使用し   |
| PPPID(接続-<br>hbbm #######hb-<br>j<br>hbbm ######hb-<br>i<br>km ####################################                                                                                                    | サ名)<br>pp<br>po.orjp<br>サーバ名<br>サーバ名<br>パイン<br>のアド<br>66.195.3<br>・情報<br>※※※※<br>※※※※<br>※※※※<br>※※※※<br>※※※※<br>※※※※              | バスで<br>************************************            | 7<br>(※※<br>(※※<br>(※※<br>で下さい)<br>ダリ) 210<br>mai<br>han<br>いては、マ<br>FTP                                                                                                    | 2<br>ダイ<br>接続<br>ちらに<br>ますの<br>リモインターネク<br>リー・「用の   | 接続方法<br>ッッツADSL<br>ヤルアッフ接続<br>情報を入:<br>に掲載してし<br>Dで、ご参照<br>パームーージャンプは<br>ジャンク                   | ##<br>基本契約<br>力する際<br>(Trさい。                                                             | 要<br>には、こ<br>を使用し              |
| PPPID(接続二<br>hbbma#####@hbbj<br>kum####@dmarim<br>ドメインネームす<br>通常は、「自動書<br>要がある場合の<br>(プライマリ) 210.1<br>■メールボックス<br>メールID<br>marimo, taro<br>hanako, marimo<br>■FTP情報 **<br>ログイン名<br>marimo_taro<br>■ <b>サー</b> パ情報<br>FTPサ-n*名                                                                                                    | サ名)<br>pp<br>po.orjp<br>サーバ名<br>サーバ名<br>パイト<br>サーバ名<br>・<br>「<br>和<br>※※※※<br>※※※※<br>※※※※<br>※※※※<br>※※※※<br>※※※※<br>※※※※<br>※※※※ | バスで<br>************************************            | 7<br>(※※<br>(※※<br>(※※<br>で下さい)<br>ダリ) 210<br>mal<br>han<br>いては、マ<br>FTP<br>mo.or.jp                                                                                                    | フレ<br>ダイ<br>接続<br>ちらに<br>ますの                        | 接続方法<br>ッッツADSL<br>ヤルアッフ接続<br>情報を入:<br>「掲載してし<br>Dで、ご参照<br>・・・・・・・・・・・・・・・・・・・・・・・・・・・・・・・・・・・・ | ##<br>基本契約<br>力する際<br>れる情報?<br>そさい。                                                      | www.ccは、こ                      |
| PPPID(接続ユ<br>hbbma#####@hbb<br>ma####@hbm<br>ikk-f2vネーム4<br>通常は、「自動書<br>要がある場合の<br>(プライマリ) 210.1<br>■メールボックス<br>メール10<br>marimo, taro<br>hanako, marimo<br>EFTP情報 ※<br>ログイン名<br>FTPサーパ名(CG                                                                                                    | サ 名)<br>pp<br>po.orjp<br>ナーバ名<br>明当てノ自<br>みみののアト<br>66.195.3<br>情報<br>※※※※<br>※※※※<br>※※※※<br>※※※※<br>※※※※<br>※※※※<br>※※※※         | バスマ<br>※米米米米米米<br>※米米米<br>※米米<br>********************* | 7<br>(※※<br>(※※<br>(※※<br>(※※<br>(※※<br>()) 210<br>mai<br>han<br>いては、マ<br>FTP<br>mo.or.jp<br>オブションま                                                                                                    | フレッジイ<br>接続<br>ちらに<br>ますの<br>リモインターネッ               | 接続方法<br>パッツADSL<br>ヤルアッフ 接続<br>「情報を入:<br>「掲載してし<br>Dで、ご参照<br>パークマンでご確認<br>パークマークでご確認<br>パークター   | ##<br>基本契約<br>力する際<br>でさい。<br>ででい。                                                       | 要<br>には、こ<br>を使用し              |
| PPPID(:後続ユ<br>hbbma#####@hbdmai<br>ドメインネーム4<br>通常は、「自動書<br>要がある場合の<br>(7うイマり) 210.1<br>メールボックス<br>メールボックス<br>第FTP情報 ※<br>ログイン名<br>FTPサーバ名<br>FTPサーバ名<br>FTPサーバ名                                                                                                    | サ名)<br>pp<br>po.orjp<br>ナーバ名<br>明当てノ自<br>みみ次のアド<br>66.195.3<br>情報<br>※※※※<br>※※※※<br>※※※※<br>※※<br>※※<br>※※<br>※※<br>※※            | バスマ<br>※米米米米米米<br>※米米米<br>※米米<br>********************* | 2<br>一ド<br>(※※<br>(※※<br>(※※<br>(※※<br>(※※<br>(※※<br>「<br>「<br>「<br>「<br>「<br>「<br>「<br>「<br>」<br>」<br>「<br>」<br>」<br>」<br>「<br>」<br>」<br>」<br>」<br>」<br>「<br>」<br>」<br>」<br>」<br>」<br>」<br>」<br>」<br>」<br>」<br>」<br>」<br>」 | フレ<br>ダイ<br>接続<br>ちらに<br>ますの<br><sup>リモインターネッ</sup> | 接続方法<br>ッツADSL<br>ヤルアッフ接続<br>に指載を入:<br>に別途ご連絡取                                                  | ##<br>基本契約<br>力する際<br>れる情報<br>そさい。                                                       | では、C<br>を使用し                   |

### 1. ネットワーク環境設定を開く

左上のマックメニューバーをクリックし、「ネットワーク環境」から「ネットワーク 環境設定」を選択します。

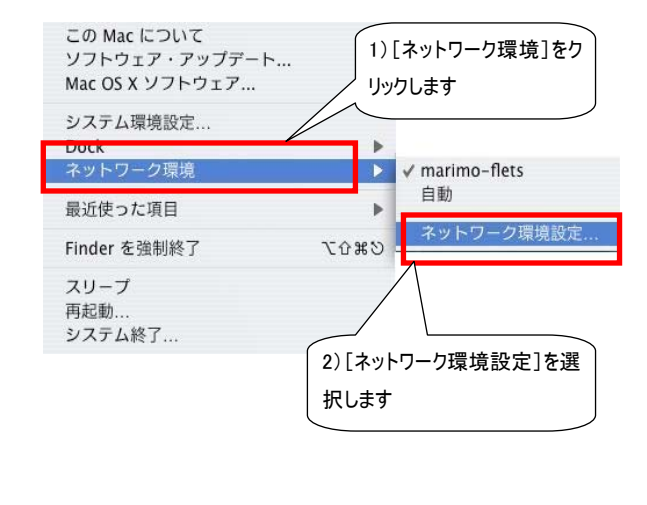

### 2. 新しいネットワーク環境を開く

「ネットワーク」ウインドウが表示されますので、[ネットワーク環境]の右にあ る矢印をクリックし、表示された項目から「新しいネットワーク環境」を選択し ます。

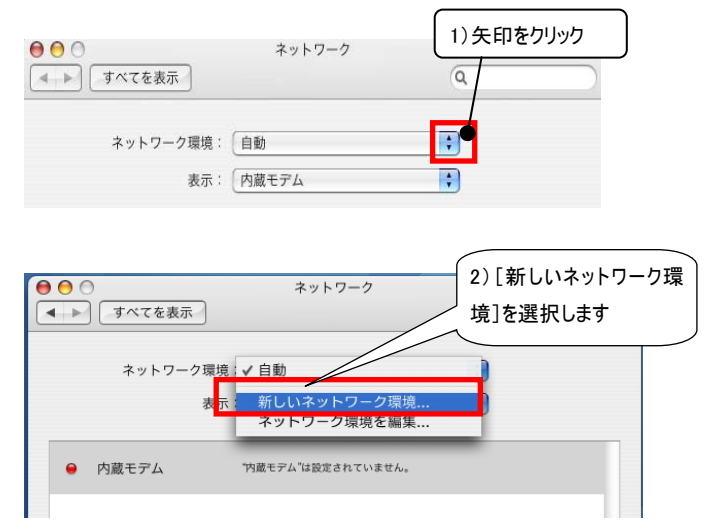

#### 3. 新しいネットワーク環境の名前を入力する

「新しいネットワーク環境の名前」が表示されますので、そちらに入力し、その後[OK]をクリックします。

※新しいネットワーク環境の名前は自由に付けて頂いて構いません。ここで は例として「marimo-flets]と入力しています。

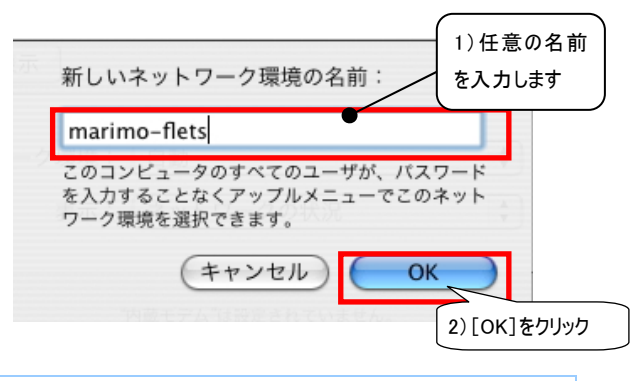

### 4. 内蔵モデムを開く

| 「ネットワーク」画面に戻りますので、 | 「内蔵モデム」の項目をクリックします。 |
|--------------------|---------------------|
|--------------------|---------------------|

| <ul> <li>● ● ●</li> <li>● ● ●</li> <li>すべてを表示</li> </ul> | ネットワーク                             | ٩ |
|----------------------------------------------------------|------------------------------------|---|
| ネットワー                                                    | ク環境: marimo-flets<br>表示: ネットワークの状況 | • |
| ● 内蔵モデム                                                  | "内蔵モデム"は設定されていません。                 |   |
| ● 内蔵モデム                                                  | 「内蔵モデム」は設定されていません。                 |   |
| こちら                                                      | っをクリックします                          |   |
|                                                          |                                    |   |
|                                                          |                                    |   |

# ADSL / Bフレッツ接続設定方法(Mac os10.4)

### 6. 内蔵Ethernetを開く

手順2の要領で「表示」の右にある矢印をクリックし、「内蔵Ethernet」を選択します。

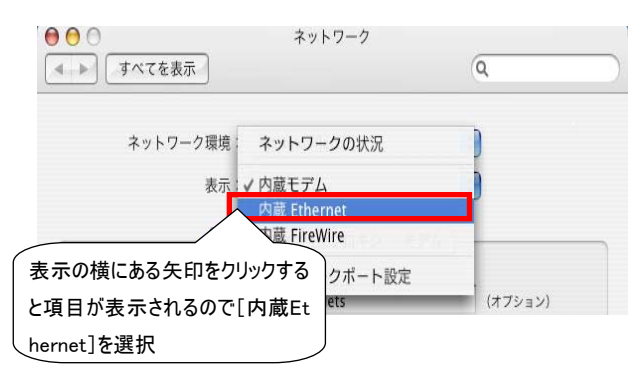

### 7. 新しい内容を入力する

指定された内容が表示されましたら、「PPPoE」タブをクリックします。 「PPPoEを使って接続」にチェックを入れ、「サービスプロバイダ」と会員登録 確認書に記載の「アカウント名」と「パスワード」を入力します。 (サービスプロバイダ名は任意で入力出来ます。ここでは例として marimo-fletsと入力しています)

入力しましたら「パスワードを保存する」にチェックを入れます。

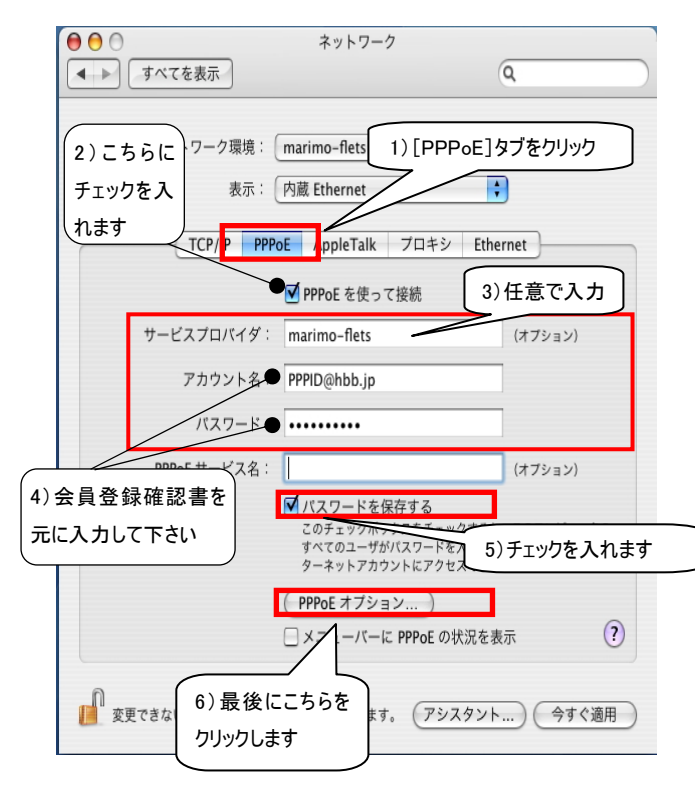

### 8. オプションの設定をする

「セッションオプション」が開きますので、 ・必要なときに自動的に接続 ・ユーザアカウントを切り替えたときに接続を解除 ・pppエコーバケットを送信

にチェックを入れ[OK]をクリックします。

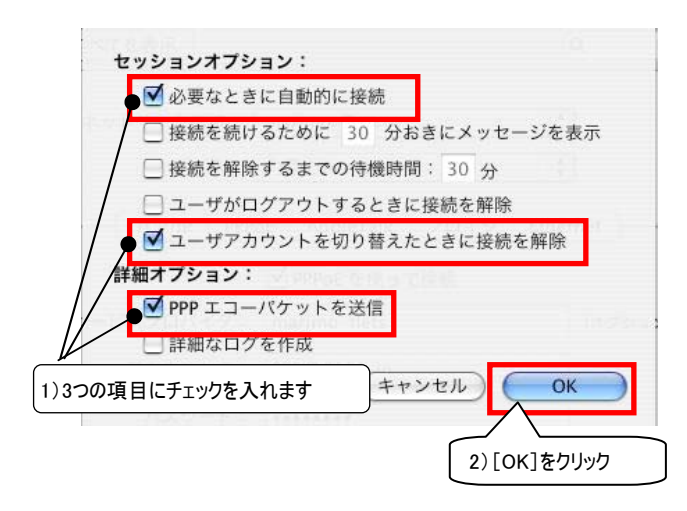

## 9. 設定を完了する

「ネットワーク」画面に戻りますので、「TCP/IP」タブをクリックします。 ・IPv4の設定は右の矢印をクリックし、「PPP を使用」を選択します。 ・DNSサーバ には 210.166.195.3 210.225.74.2を、改行して2行になる ように入力します。

・検索ドメイン は「marimo.or.jp」と入力します。最後に[今すぐ適用]をクリックします。以上で接続設定は完了です。

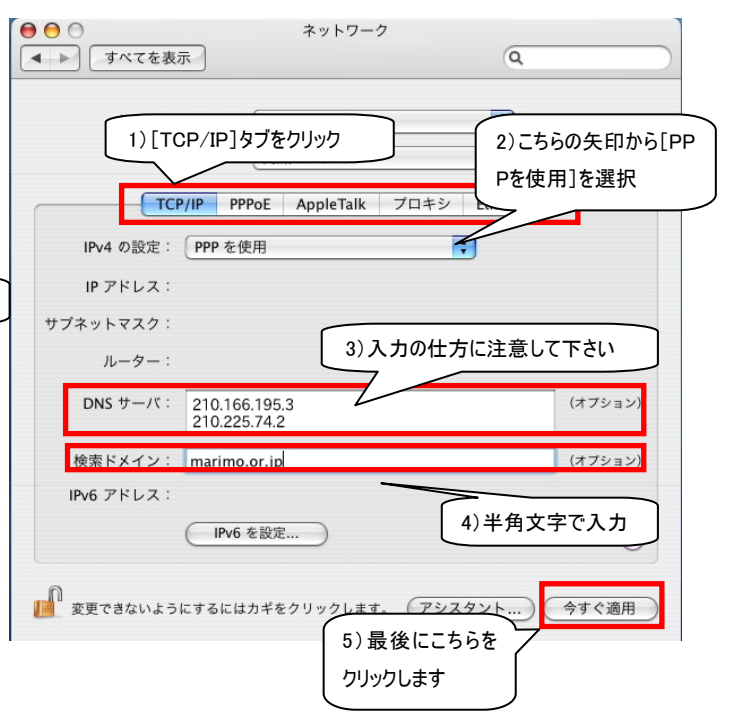